l

# How to create a model

To have access to system configuration you should have administrative privileges.

1. Log into Atis portal, click on **Process Setup > Model > Edit.** Click on **•** New to open editor.

# 1. Add basic model data

- 1. Title: Model name.
- 2. Comments: Description.
- 3. Service Type: Choose type from the drop-down list:

|                     | - |  |
|---------------------|---|--|
| Activity            |   |  |
| Incident            |   |  |
| known errors        |   |  |
| Problem             |   |  |
| Request for Change  |   |  |
| Request fulfillment |   |  |
| Workaround          |   |  |

# 2. Add model detail

### Hierarchic and functional escalation

1. Manager informed (Hierarchic Escalation):

There are two ways to add hierarchic escalation:

You can select an pre-existing configuration from the drop-down list, to see its settings click on

| • |
|---|
|   |
|   |
|   |
|   |
|   |
|   |

Or create a new configuration, click on 🕇

Add title, description, level, percentage (Of time), group to escalate and set permissions (See, motion, movement transfer)

| Add Hierarchic        |                                        |
|-----------------------|----------------------------------------|
| Percentage :<br>40    | Filter Group : Problem_manager Level : |
| None<br>See<br>Motion | s ^                                    |
| Movement_Transfer     | - ×                                    |

#### 2. Handler (Funtional Escalation):

Like hierarchic escalation, there are two ways to add functional escalation: You can select an pre-existing configuration from the drop-down list, to see its settings click on

Or create a new configuration, click on **†** Add title, description, level, percentage (Of time) and group to escalate

| Add Functional                                          |                                     |
|---------------------------------------------------------|-------------------------------------|
| Percentage :<br>30 Calc<br>Level :<br>1                 | Filter Group :<br>Servicedesk_group |
| Comments :<br>1 1st functional lever of Major incident. | *                                   |
|                                                         | -<br>X ~                            |

### Validation and Time settings

- 1. **Validation settings:** Enable validation options such as: *Disable time, Validate steps, User type steps*
- 2. Time: Set Normal and Max time values.

| Disable Time  | Validate Steps | User Type Steps |            |          |
|---------------|----------------|-----------------|------------|----------|
| Normal time : |                |                 | Max time : |          |
| 720           | (minute)       |                 | 2880       | (minute) |

#### **Result values**

**Possible Returns:** Here the administrator can define possible result values for a case.

| Title :<br>Incident_general <b>← Model</b>                      |   |   |         |                                                     |                |
|-----------------------------------------------------------------|---|---|---------|-----------------------------------------------------|----------------|
| Possible returns :<br>Resolved, Canceled                        | • | - | Result: | Resolved ▼<br>Resolved<br>Canceled                  | Cost Return: 0 |
| Title :<br>Problem_general <b>← Model</b>                       |   |   |         |                                                     |                |
| Possible returns :<br>resolved,unresolved,tooexpensive,canceled | • | - | Result: | resolved  resolved unresolved tooexpensive canceled | Cost Return: 0 |

#### Guide

Service support instructions to help solving a case faster.

# 3. Add model Steps

Add a list of steps for the service model, each step can have its own settings:

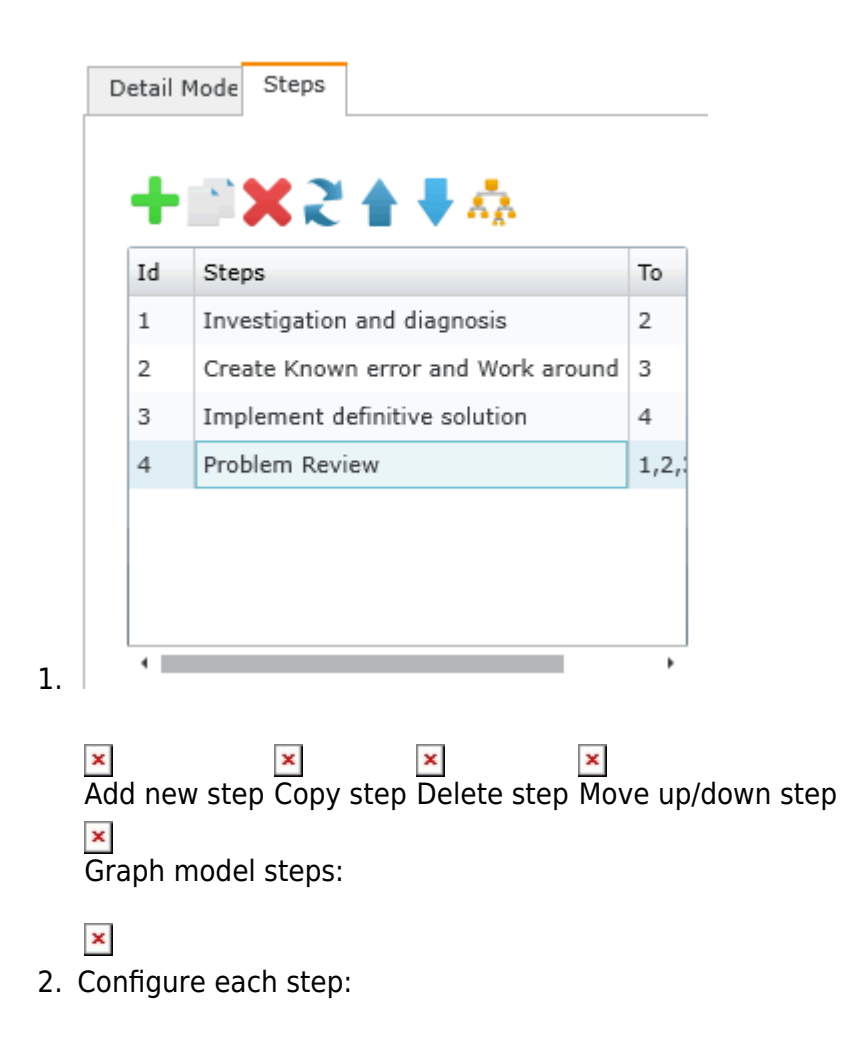

#### Detail

Basic step configuration. Configure status, step name, comments, caution and warning.

| Links  | Destructor |
|--------|------------|
| I INCO | REVIEW     |
|        | 10010010   |
|        |            |

| Detail ,              | Activity           | User Type                      |                                  |                             |                              |                    |               |                |          |    |
|-----------------------|--------------------|--------------------------------|----------------------------------|-----------------------------|------------------------------|--------------------|---------------|----------------|----------|----|
| Status :<br>4         | Name Ste<br>Review | p:                             |                                  |                             |                              |                    |               | Next Step      | Ends Ste | p: |
| Comment               | ts :               |                                |                                  |                             |                              |                    |               |                |          |    |
| At this m<br>the expe | oment the          | e owner shoul<br>he has to che | d check if the<br>ck that all th | e problem is<br>ne procedur | s really res<br>res were fol | olved and<br>lowed | the quality o | of the resolut | ionas is | -  |
| Caution :             |                    |                                |                                  |                             |                              |                    |               |                |          |    |
|                       |                    |                                |                                  |                             |                              |                    |               |                |          | •  |
|                       |                    |                                |                                  |                             |                              |                    |               |                |          | •  |
| Warning :             |                    |                                |                                  |                             |                              |                    |               |                |          | _  |
|                       |                    |                                |                                  |                             |                              |                    |               |                |          | 1  |
|                       |                    |                                |                                  |                             |                              |                    |               |                |          | •  |
| Set Case              | Status :           | Resolved                       |                                  |                             |                              |                    | •             |                | •        |    |

#### Set case status

Define a status for each step, i.e: **InProgress**, **Resolved**, **Paused**. Here the administrator configures in which step of the model the status of the case changes from *InProgress* to *Resolved*. When the status changes to **Resolved** time counting stops for the case

Investigation and Diagnosis step has In progress as status

List: Investigation and diagnosis

| Detail         | Activity                      | User Type             |                             |                   |              |              |             |
|----------------|-------------------------------|-----------------------|-----------------------------|-------------------|--------------|--------------|-------------|
| Status         | : Name St                     | ep:                   |                             |                   |              | Next Step :  | Ends Step : |
| 1              | Investig                      | ation and diag        | nosis                       |                   |              | 2            |             |
| Comme          | ents :                        |                       |                             |                   |              |              |             |
| Check<br>cause | all incidents<br>of this prob | s and RFCs rel<br>lem | ated or with the same Categ | ory. Apply Root o | ause techniq | ues to detec | t the Root  |
| Cautior        | 1:                            |                       |                             |                   |              |              | •           |
|                |                               |                       |                             |                   |              |              | •           |
| Warnin         | g :                           |                       |                             |                   |              |              |             |
|                |                               |                       |                             |                   |              |              | •           |
|                |                               |                       |                             |                   |              |              | -           |
| Set Cas        | se Status : [                 | InProgress            |                             |                   | •            |              | ×           |

#### The administrator defines the step in which the case could be considered as resolved.

| ist: Implement :                 | olution                                                                                  |                                           |
|----------------------------------|------------------------------------------------------------------------------------------|-------------------------------------------|
| Detail Activity                  | User Type                                                                                |                                           |
| Status : Name                    | Step :                                                                                   | Next Step : Ends Step                     |
| 3 Imple                          | ment solution                                                                            | 4                                         |
| Comments :                       |                                                                                          |                                           |
| create a Know<br>a solution, doc | n error Record with Work-Around(s) related so other peop<br>iment it in the Known error. | pie can use this information. If there is |
| Caution :                        |                                                                                          |                                           |
| Implement the                    | solution if the cost is justifiable. Create a RFC if it is nec                           | essary.                                   |
|                                  |                                                                                          |                                           |
|                                  |                                                                                          | ·                                         |
| Warning :                        |                                                                                          |                                           |
|                                  | InProgress                                                                               |                                           |
|                                  | Paused                                                                                   |                                           |
|                                  | Resolved                                                                                 |                                           |
| Set Case Status                  | : Resolved                                                                               | · ·                                       |

#### Review step has Resolved as status

#### 2023/09/25 01:24

| List: Rev          | view                      | <ul> <li>Step</li> </ul>         |                      |                            |                             |                              |         |         |              |         |            |
|--------------------|---------------------------|----------------------------------|----------------------|----------------------------|-----------------------------|------------------------------|---------|---------|--------------|---------|------------|
| Detail             | Activity                  | User Type                        |                      |                            |                             |                              |         |         |              |         |            |
| Status             | : Name Ste                | ep:                              |                      |                            |                             |                              |         |         | Next Step    | p:Er    | nds Step : |
| 4                  | Review                    |                                  |                      |                            |                             |                              |         |         | 1,2,3,       |         |            |
| Comme              | ents :                    |                                  |                      |                            |                             |                              |         |         |              |         |            |
| At this<br>the ex  | moment th<br>pected. Also | e owner shou<br>he has to ch     | ld check<br>eck that | if the prot<br>all the pro | blem is real<br>ocedures we | lly resolved<br>ere followed | and the | quality | of the resol | lutiona | is is      |
| Continue           |                           |                                  |                      |                            |                             |                              |         |         |              |         |            |
| Caution            | 1:                        |                                  |                      |                            |                             |                              |         |         |              |         | ^          |
| Caution            | ŋ :                       |                                  |                      |                            |                             |                              |         |         |              |         | •          |
| Caution<br>Warning | ŋ :                       | InProgress                       |                      |                            |                             |                              |         |         |              |         | · ·        |
| Warning            | 1:<br>g:                  | InProgress<br>Paused             |                      |                            |                             |                              |         |         |              |         | •          |
| Warnin             | g :                       | InProgress<br>Paused<br>Resolved |                      |                            |                             |                              |         |         |              |         | •          |

Click on  $\checkmark$  to save configuration and case status.

## Activity

You can relate activities to a step

List: Investigation and diagnosis

| Position Sten | Activity | Validate |     |
|---------------|----------|----------|-----|
| Position Step | Activity | validate |     |
|               |          |          | 2   |
|               |          |          |     |
|               |          |          |     |
|               |          |          | •   |
|               |          |          |     |
| ctivity :     |          |          |     |
|               |          |          | - 2 |
| Guide :       |          |          |     |
|               |          |          |     |
|               |          |          |     |
| `ommente :    |          |          |     |
| onninents .   |          |          |     |
| Joinments .   |          |          |     |

## User type

Define user type for the step, interface, notifications, CI types and its atributes

List: Create Known error and Work around

| Detail Activity | User Type        |                                                     |                                                                                                    |                    |   |
|-----------------|------------------|-----------------------------------------------------|----------------------------------------------------------------------------------------------------|--------------------|---|
| Type User Name  | Available Groups | General                                             | Atribute Service Type                                                                                                    | Atribite CI Define |   |
| Handler         | 3                | Perm<br>Interface<br>Disable<br>Notify Co<br>Notify | iission :Write<br>e Type : default<br>e Time<br>onsole : None<br>Email : None<br>S in progress ca<br>E Scale case<br>S IncidentRevie | ise<br>w case      | ▼ |
|                 |                  |                                                     | S CSATSurvey of                                                                                                    | ase                |   |

| 3/09/25 01:24       |                      | 9/10       |                  |           |                    | How to create a r |
|---------------------|----------------------|------------|------------------|-----------|--------------------|-------------------|
| ist: Create Known e | rror and Work around | s 🔸 s      | tep              |           |                    |                   |
| etail Activity      | Jser Type            |            |                  |           |                    |                   |
| Define user type to | the steps            |            |                  |           |                    |                   |
| <b>+ X</b>          |                      |            |                  |           |                    | -                 |
| Type User Name      | Available Groups     | General    | Atribute Serv    | vice Type | Atribite CI Define |                   |
| Handler             | 3                    | Set edit a | tribute CI Defir | ne        |                    |                   |
|                     |                      | CI Define  | 9                | Extra     | Table              |                   |
|                     |                      | KNOWN      | ERRORS RECO      | RD KNOW   | NERRORSRECORDIN    | FORMATI           |
|                     |                      | WORKAR     | OUND RECORD      | WORK      | AROUNDINFORMATI    | ON                |
| Hand                | ler user can         | 4          |                  |           |                    |                   |
| Know                | nerror and           | EXTRAFI    | ELDS_NAME        | LIFESTAT  | USPERMISSION_NAM   | 1E 🗕 🕂            |
| Work                | around               | SYMPTON    | IS               | _Write    |                    |                   |
| recor               | ds                   | FINAL_S    | OLUTION          | _Write    |                    |                   |
|                     |                      | ENABLE     |                  | Write     |                    | ~                 |

## Model created: Detail tab

| V Ok K Close                                                                                                    | Base Model : 🗾 🚽 📄 Impo                                                                                                    |
|----------------------------------------------------------------------------------------------------|----------------------------------------------------------------------------------------------------|
| itle :                                                                                                    |                                                                                                    |
| Problem_Major                                                                                                    |                                                                                                    |
| omments :                                                                                                    |                                                                                                    |
| Modelo=Look for a root cause, work-around(s), a definitive solution, and if                                                                                                    | it is cost effective then implement it.                                                                                                    |
| ervice Type :                                                                                                    |                                                                                                    |
| Problem                                                                                                    |                                                                                                    |
| Detail Mode Steps                                                                                                    |                                                                                                    |
| Managers Informed (Hierarchic Escalation) :<br>H_Problem_major                                                                                                    | Handler (Functional Escalation) :<br>+ 2 III F_Incident_major                                                                                                    |
| Disable Time Validate Steps User Type Steps                                                                                                    |                                                                                                    |
| Normal time :                                                                                                    | Max time :                                                                                                    |
| (minute)                                                                                                    | 720 (minute)                                                                                                    |
| Possible returns :                                                                                                    |                                                                                                    |
| resolved,unresolved,tooexpensive,canceled                                                                                                    | -                                                                                                    |
| Guide :                                                                                                    |                                                                                                    |
| This record was created because there is something wrong that can or is<br>the incident related and services impacted, then look for a root cause. C<br>cost of a definitive solution is reasonable then implement the solution. A | : impacting several users or critical functions. First, you should gather all of the information about<br>reate a Known error, so servicedesk can react quickly if the incident happens again. Check if the<br>final review should be done. |

Model created: Steps tab

Last update: 2021/06/17 16:34 en:archived:administrator:models http://www.leverit.com/ithelpcenter/en:archived:administrator:models

|                        | /k X Close                                                                                                    |                            |                                                                                                    |                                                        | Base Mo                    | odel :                                          |                                                                                   |                                        | • 📄 Im |
|------------------------|----------------------------------------------------------------------------------------------------|----------------------------|----------------------------------------------------------------------------------------------------|--------------------------------------------------------|----------------------------|-------------------------------------------------|-----------------------------------------------------------------------------------|----------------------------------------|--------|
| :                      |                                                                                                    |                            |                                                                                                    |                                                        |                            |                                                 |                                                                                   |                                        |        |
| lem                    | _Major                                                                                                    |                            |                                                                                                    |                                                        |                            |                                                 |                                                                                   |                                        |        |
| men                    | ts :                                                                                                    |                            |                                                                                                    |                                                        |                            |                                                 |                                                                                   |                                        |        |
| elo=                   | Look for a root cause, work-around(s), a                                                                                                    | a definiti                 | ive solutio                                                                                                    | on, and if it                                          | is cost effective then     | implement it.                                   |                                                                                   |                                        |        |
|                        |                                                                                                    |                            |                                                                                                    |                                                        |                            |                                                 |                                                                                   |                                        |        |
| ice T                  | ype:                                                                                                    |                            |                                                                                                    |                                                        |                            |                                                 |                                                                                   |                                        |        |
| olem                   |                                                                                                    |                            |                                                                                                    |                                                        |                            |                                                 |                                                                                   |                                        |        |
| - 4 - 11               | Mada Steps                                                                                                    |                            |                                                                                                    |                                                        |                            |                                                 |                                                                                   |                                        |        |
| etall                  | Mode Steps                                                                                                    |                            |                                                                                                    |                                                        |                            |                                                 |                                                                                   |                                        |        |
|                        |                                                                                                    |                            |                                                                                                    |                                                        |                            |                                                 |                                                                                   |                                        |        |
| +                      | 💼 🗶 🎽 📥 📕 📩                                                                                                    |                            | List: Prol                                                                                                    | blem Revie                                             | W                          |                                                 |                                                                                   |                                        |        |
|                        |                                                                                                    | E.                         |                                                                                                    | a                                                      | Liser Type                 |                                                 |                                                                                   |                                        |        |
|                        |                                                                                                    |                            | Detail                                                                                                    | ACTIVITY                                               | User type                  |                                                 |                                                                                   |                                        |        |
| Id                     | Steps                                                                                                    | То                         | Detail                                                                                                    | ACTIVITY                                               |                            |                                                 |                                                                                   |                                        |        |
| Id<br>1                | Steps<br>Investigation and diagnosis                                                                                                    | То<br>2                    | Detail<br>Define (                                                                                                    | user type t                                            | to the steps               |                                                 |                                                                                   |                                        |        |
| Id<br>1<br>2           | Steps<br>Investigation and diagnosis<br>Create Known error and Work around                                                                        | To<br>2<br>3               | Define (                                                                                                    | user type t                                            | to the steps               |                                                 |                                                                                   |                                        |        |
| Id<br>1<br>2<br>3      | Steps<br>Investigation and diagnosis<br>Create Known error and Work around<br>Implement definitive solution                                       | To<br>2<br>3<br>4          | Define u                                                                                                    | user type t                                            | to the steps               | General                                         | Atribute Service Tur                                                              | <ul> <li>Atribite CI Define</li> </ul> | 7      |
| Id<br>1<br>2<br>3<br>4 | Steps<br>Investigation and diagnosis<br>Create Known error and Work around<br>Implement definitive solution<br>Problem Review                     | To<br>2<br>3<br>4<br>1,2,: | Define u                                                                                                    | Jser Name                                              | Available Groups           | General                                         | Atribute Service Typ                                                              | e Atribite CI Define                   | 1      |
| Id<br>1<br>2<br>3<br>4 | Steps<br>Investigation and diagnosis<br>Create Known error and Work around<br>Implement definitive solution<br>Problem Review                     | To<br>2<br>3<br>4<br>1,2,: | Define u<br>Define u<br>Type U<br>Handle                                                                                                    | Activity<br>user type t<br>Jser Name<br>er             | Available Groups 3         | General<br>Set edit at                          | Atribute Service Typ<br>tribute CI Define                                         | e Atribite CI Define                   | 1      |
| Id<br>1<br>2<br>3<br>4 | Steps<br>Investigation and diagnosis<br>Create Known error and Work around<br>Implement definitive solution<br>Problem Review                     | To<br>2<br>3<br>4<br>1,2,: | Define u<br>Define u<br>Type U<br>Handle<br>Probler                                                                                                    | Activity<br>user type t<br>Jser Name<br>er<br>m Review | Available Groups 3 1       | General<br>Set edit at<br>CI Define             | Atribute Service Typ<br>tribute CI Define<br>e Extra Table Int                    | e Atribite CI Define                   |        |
| Id<br>1<br>2<br>3<br>4 | Steps         Investigation and diagnosis         Create Known error and Work around         Implement definitive solution         Problem Review | To<br>2<br>3<br>4<br>1,2,: | Define (<br>Type U<br>Handle<br>Probler                                                                                                    | Activity<br>user type t<br>User Name<br>er<br>m Review | Available Groups 3 1       | General<br>Set edit at<br>CI Define             | Atribute Service Typ<br>tribute CI Define<br>Extra Table Inf                      | e Atribite CI Define                   | ·      |
| Id<br>1<br>2<br>3<br>4 | Steps         Investigation and diagnosis         Create Known error and Work around         Implement definitive solution         Problem Review | To 2<br>3<br>4<br>1,2,:    | Define u<br>Define u<br>Type U<br>Handle<br>Probles                                                                                                    | Activity<br>user type t<br>User Name<br>er<br>m Review | Available Groups 3 1       | General<br>Set edit al<br>CI Define             | Atribute Service Typ<br>tribute CI Define<br>E Extra Table Int                    | e Atribite CI Define                   |        |
| Id<br>1<br>2<br>3<br>4 | Steps         Investigation and diagnosis         Create Known error and Work around         Implement definitive solution         Problem Review | To 2<br>3<br>4<br>1,2,:    | Define to Define to Define | Activity<br>user type t<br>User Name<br>er<br>m Review | Available Groups 3 1       | General<br>Set edit al<br>CI Define             | Atribute Service Typ<br>tribute CI Define<br>Extra Table Int                      | e Atribite CI Define                   |        |
| Id<br>1<br>2<br>3<br>4 | Steps         Investigation and diagnosis         Create Known error and Work around         Implement definitive solution         Problem Review | To<br>2<br>3<br>4<br>1,2,; | Define (                                                                                                    | Jser Name<br>ar<br>m Review                            | Available Groups<br>3<br>1 | General<br>Set edit at<br>CI Define             | Atribute Service Typ<br>tribute CI Define<br>Extra Table Inf                      | e Atribite CI Define<br>erface         |        |
| Id<br>1<br>2<br>3<br>4 | Steps         Investigation and diagnosis         Create Known error and Work around         Implement definitive solution         Problem Review | To<br>2<br>3<br>4<br>1,2,: | Define (                                                                                                    | Activity<br>user type t<br>User Name<br>er<br>m Review | Available Groups<br>3<br>1 | General<br>Set edit at<br>CI Define<br>EXTRAFIE | Atribute Service Typ<br>tribute CI Define<br>Extra Table Inf<br>ELDS_NAME LIFES   | e Atribite CI Define<br>erface         |        |
| Id<br>1<br>2<br>3<br>4 | Steps         Investigation and diagnosis         Create Known error and Work around         Implement definitive solution         Problem Review | To<br>2<br>3<br>4<br>1,2,; | Detail<br>Define (<br>Type U<br>Handle<br>Probles                                                                                                    | Activity<br>user type t<br>Ser Name<br>er<br>m Review  | Available Groups<br>3<br>1 | General<br>Set edit at<br>CI Define<br>EXTRAFIE | Atribute Service Typ<br>tribute CI Define<br>e Extra Table Int<br>ELDS_NAME LIFES | e Atribite CI Define<br>erface         |        |
| Id<br>1<br>2<br>3<br>4 | Steps         Investigation and diagnosis         Create Known error and Work around         Implement definitive solution         Problem Review | To<br>2<br>3<br>4<br>1,2,; | Detail<br>Define (<br>Type U<br>Handle<br>Probles                                                                                                    | Activity<br>user type t<br>User Name<br>er<br>m Review | Available Groups<br>3<br>1 | General<br>Set edit at<br>CI Define<br>EXTRAFIE | Atribute Service Typ<br>tribute CI Define<br>Extra Table Int<br>ELDS_NAME LIFES   | e Atribite CI Define<br>erface         | ME +   |

From: http://www.leverit.com/ithelpcenter/ - **IT Help Center** 

Permanent link: http://www.leverit.com/ithelpcenter/en:archived:administrator:models

Last update: 2021/06/17 16:34

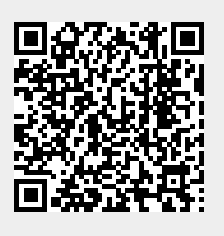